# SPA100系列上的呼叫转移设置

#### 目标

呼叫转移将传入呼叫路由到不同的电话号码或语音邮件。它可用于转接所有呼叫、在电话忙时 转接呼叫或在没有应答时转接呼叫。本文的目的是在SPA100系列电话适配器上设置呼叫前转 。

## 适用设备

·SPA100系列电话适配器

### 软件版本

•1.1.0

#### 配置呼叫转移设置

步骤1.登录"电话适配器配置实用程序"并选择"语**音">"线路1**"。"线路1"页打开:

| Line 1                                                                                          |                      |                                                               |                             |
|-------------------------------------------------------------------------------------------------|----------------------|---------------------------------------------------------------|-----------------------------|
| General<br>Line Enable:                                                                         | no                   |                                                               |                             |
| Streaming Audio Server (S<br>SAS Enable:<br>SAS Inbound RTP Sink:                               | AS)                  | SAS DLG Refresh Intvl:                                        | 30                          |
| NAT Settings<br>NAT Mapping Enable:<br>NAT Keep Alive Msg:                                      | no 💌<br>SNOTIFY      | NAT Keep Alive Enable:<br>NAT Keep Alive Dest:                | no 💌<br>SPROXY              |
| Network Settings<br>SIP ToS/DiffServ Value:<br>RTP ToS/DiffServ Value:<br>Network Jitter Level: | 0x68<br>0xb8<br>high | SIP CoS Value:<br>RTP CoS Value:<br>Jitter Buffer Adjustment: | 3 [0-7]<br>6 [0-7]<br>yes v |
| General                                                                                         | yes 💌                |                                                               |                             |

注意:设备的第2行页面的配置方式与第1行类似。本文仅介绍第1行的配置。

**注意:**管理员必须先在"行1"页上启*用相*应设置,然后在"用户1"页中输入该指定字*段的*编号 ,功能才能正常工作。

步骤2.从"行启用"下**拉列**表中选择"是"以启用行1。

步骤3.向下滚动到页面的Supplementary Service Subscription部分。

|   | Supplementary Service Subse | cription |                            |       |
|---|-----------------------------|----------|----------------------------|-------|
|   | Call Waiting Serv:          | yes ≑    | Block CID Serv:            | yes 🛊 |
|   | Block ANC Serv:             | yes 💠    | Dist Ring Serv:            | yes 🛊 |
|   | Cfwd All Serv:              | yes 🛊    | Cfwd Busy Serv:            | yes 🛊 |
|   | Cfwd No Ans Serv:           | yes 🛊    | Cfwd Sel Serv:             | yes 🛊 |
|   | Cfwd Last Serv:             | yes 💠    | Block Last Serv:           | yes 🔹 |
|   | Accept Last Serv:           | yes 🛊    | DND Serv:                  | yes 🛊 |
|   | CID Serv:                   | yes 🛊    | CWCID Serv:                | yes 🛊 |
|   | Call Return Serv:           | yes 🛊    | Call Redial Serv:          | yes 🛊 |
|   | Call Back Serv:             | yes 🛊    | Three Way Call Serv:       | yes 🛊 |
|   | Three Way Conf Serv:        | yes 💠    | Attn Transfer Serv:        | yes 🛊 |
|   | Unattn Transfer Serv:       | yes 💠    | MWI Serv:                  | yes ‡ |
|   | VMWI Serv:                  | yes 🛊    | Speed Dial Serv:           | yes ‡ |
|   | Secure Call Serv:           | yes 💠    | Referral Serv:             | yes 🛊 |
|   | Feature Dial Serv:          | yes ‡    | Service Announcement Serv: | no 🛟  |
| _ | Submit Cancel               | Refresh  |                            |       |
|   | Gander                      |          |                            |       |

步骤4.从Cfwd All Serv下拉列**表中**选择Yes。这将启用对所有服务的呼叫转移。默认设置为 Yes。这意味着所有呼叫将转接到"用户1"页中的指*定号*码。

步骤5.从Cfwd Busy Serv下拉列表中选择**Yes**。这将启用呼叫转移忙服务。如果电话线路忙 ,呼叫将转接到"用户1"页中的指*定号*码。默认设置为Yes。

步骤6.从Cfwd No Ans Serv下拉列**表中**选择Yes(是)。这将启用呼叫转移无应答服务。如果 被叫号码没有应答,呼叫将转接到"用户1"页中的指*定号*码。默认设置为Yes。

步骤7.从Cfwd Sel Server下**拉列**表中选择Yes。这可在线路上启用呼叫转移选择性服务。默认 值为Yes。

步骤8.从Cfwd Last Serv下拉列表中选择**Yes**。这将启用线路上的呼叫前转最后一项服务。默 认值为Yes。

步骤9.单击"提交"保存所做的更改。

步骤10.导航至"语**音">"用户1**"。"用户1"页打开:

| User 1                          |                    |    |
|---------------------------------|--------------------|----|
| Call Forward Settings           |                    |    |
| Cfwd All Dest:                  | Cfwd Busy Dest:    |    |
| Cfwd No Ans Dest:               | Cfwd No Ans Delay: | 20 |
| Selective Call Forward Settings |                    |    |
| Cfwd Sel1 Caller:               | Cfwd Sel1 Dest:    |    |
| Cfwd Sel2 Caller:               | Cfwd Sel2 Dest:    |    |
| Cfwd Sel3 Caller:               | Cfwd Sel3 Dest:    |    |
| Cfwd Sel4 Caller:               | Cfwd Sel4 Dest:    |    |
| Cfwd Sel5 Caller:               | Cfwd Sel5 Dest:    |    |
| Cfwd Sel6 Caller:               | Cfwd Sel6 Dest:    |    |
| _                               |                    |    |
| Call Forward Settings           |                    |    |
| Cfwd All Dest: XXX-XXX-XXXX     | Cfwd Busy Dest:    |    |
| Cfwd No Ans Dest:               | Cfwd No Ans Delay: | 20 |

步骤11.如果在*Line 1* 页中启用了Cfwd All Serv字段,请在Cfwd All Dest字段中输入管理员希 望转接所有呼叫的所需电话号码。

| Call Forward Settings |                    |              |  |
|-----------------------|--------------------|--------------|--|
| Cfwd All Dest:        | Cfwd Busy Dest:    | XXX-XXX-XXXX |  |
| Cfwd No Ans Dest:     | Cfwd No Ans Delay: | 20           |  |

步骤12.如果在*Line 1* 页中启用了Cfwd Busy Serv字段,请在Cfwd Busy Des字段中输入管理 员希望转接所有呼叫的所需电话号码。

| Call Forward Settings |              |                    |    |
|-----------------------|--------------|--------------------|----|
| Cfwd All Dest:        |              | Cfwd Busy Dest:    |    |
| Cfwd No Ans Dest:     | XXX-XXX-XXXX | Cfwd No Ans Delay: | 20 |

步骤13.如果在*Line 1* 页中启用了"Cfwd No Ans Serv"字段,则在"Cfwd No Ans Dest"字段中 ,如果被叫号码没有应答,请输入管理员希望转接所有呼叫的所需电话号码。

| Call Forward Settings |              |   |                    |    |
|-----------------------|--------------|---|--------------------|----|
| Cfwd All Dest:        |              | ( | Cfwd Busy Dest:    |    |
| Cfwd No Ans Dest:     | XXX-XXX-XXXX |   | Cfwd No Ans Delay: | 15 |

步骤14.如果Cfwd No Ans Delay字段中没有来自被叫号码的响应,则输入转发呼叫之前的时间 延迟(以秒为单位)。设备会等待给定时间。如果没有应答,呼叫将被转接。默认设置为 20秒。

步骤15.单击Submit保存更改。

**注意:**此设备上也可以启用选择性呼叫转移设置。借助此功能,从指定号码发出的呼叫将被转 接到所需的目标号码。最多可将8个呼叫转接到所需的目的号码。

步骤16.向下滚动到页面的Selective Call Forward Settings(选择性呼叫转移设置)部分。

| Selective Call Forward | Settings     |                 |  |
|------------------------|--------------|-----------------|--|
| Cfwd Sel1 Caller:      |              | Cfwd Sel1 Dest: |  |
| Cfwd Sel2 Caller:      |              | Cfwd Sel2 Dest: |  |
| Cfwd Sel3 Caller:      |              | Cfwd Sel3 Dest: |  |
| Cfwd Sel4 Caller:      |              | Cfwd Sel4 Dest: |  |
| Cfwd Sel5 Caller:      |              | Cfwd Sel5 Dest: |  |
| Cfwd Sel6 Caller:      |              | Cfwd Sel6 Dest: |  |
| Cfwd Sel7 Caller:      |              | Cfwd Sel7 Dest: |  |
| Cfwd Sel8 Caller:      |              | Cfwd Sel8 Dest: |  |
|                        |              |                 |  |
| Selective Call Forward | Settings     |                 |  |
| Cfwd Sel1 Caller:      | XXX-XXX-XXXX | Cfwd Sel1 Dest: |  |
| Cfwd Sel2 Caller:      |              | Cfwd Sel2 Dest: |  |
| Cfwd Sel3 Caller:      |              | Cfwd Sel3 Dest: |  |
|                        |              |                 |  |

步骤17.在Cfwd Sel1 Caller字段中输入管理员要将呼叫转接到另一个号码的指定号码。

| Selective Call Forward Settings |              |                 |              |  |
|---------------------------------|--------------|-----------------|--------------|--|
| Cfwd Sel1 Caller:               | XXX-XXX-XXXX | Cfwd Sel1 Dest: | XXX-XXX-XXXX |  |
| Cfwd Sel2 Caller:               |              | Cfwd Sel2 Dest: |              |  |
| Cfwd Sel3 Caller:               |              | Cfwd Sel3 Dest: |              |  |

步骤18.在Cfwd Sel1 Dest字段中,按步骤16中指定的号码输入管理员要将呼叫转接到的目标 号码。

步骤19.单击Submit保存更改。